# Tutorial Questionário Pais/Responsáveis

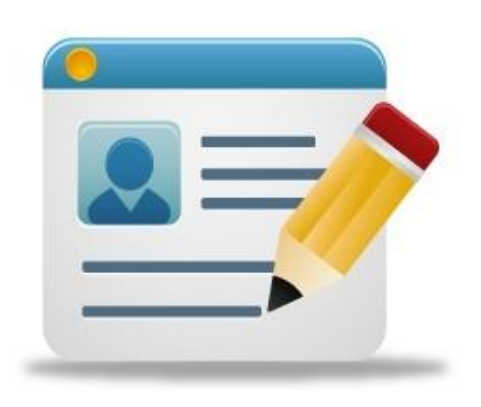

## Sumário

| 1. | Aos Pais ou Responsáveis dos Alunos da Rede Estadual de São Paulo | 3 |
|----|-------------------------------------------------------------------|---|
| 2. | Contexto                                                          | 3 |
| 3. | Acessar pelo Link (Página Pública)                                | 4 |
| 4. | Acessar com Perfil Responsável                                    | 4 |
| 5. | Responder Questionário                                            | 5 |

### 1. Aos Pais ou Responsáveis dos Alunos da Rede Estadual de São Paulo

Prezados,

A SECRETARIA ESTADUAL DA EDUCAÇÃO DE SÃO PAULO - SEE vem aprimorando suas ações com vistas à melhoria da qualidade educacional. Como parte integrante dessas ações, a SEE deseja ouvir todos aqueles que constituem o público para o qual ela presta os seus serviços e você, pai/mãe de aluno, pode contribuir muito respondendo a algumas perguntas.

Pretendemos levantar os aspectos relevantes que nos ajudarão a ter uma visão atualizada sobre o perfil das comunidades atendidas por nosso sistema de ensino, além de observar como os pais percebem a vida escolar de seus filhos, por isso, a sua participação é fundamental.

O questionário deverá ser respondido por apenas uma pessoa: o pai, a mãe ou a pessoa responsável pelo(a) aluno(a), sendo que, para cada filho(a), deverá ser respondido um questionário.

Além do questionário destinado aos pais, também aplicaremos um questionário aos alunos, de forma que ambos complementarão as informações que coletaremos.

Solicitamos a sua colaboração nessa empreitada com o preenchimento cuidadoso desse questionário e agradecemos antecipadamente.

Secretaria Estadual da Educação Setembro/2018

#### 2. Contexto

O questionário pode ser respondido por meio do link informado no Passo 1 (abaixo) ou dentro do perfil do Pai/Responsável na SED (Secretaria Escolar Digital).

#### 3. Acessar pelo Link (Página Pública)

Passo 1 -Acesse plataforma SED por meio do link: а Questionário https://sed.educacao.sp.gov.br е clique em dos Pais/Responsáveis.

| _ |                                                           |
|---|-----------------------------------------------------------|
|   | Matrícula – Consulta Pública                              |
|   | Solicitar Nova Senha Pré-Cadastro                         |
|   | <ul> <li>Solicitar Nova Senha Descola Trabalho</li> </ul> |
|   | Obter Acesso como Empresa                                 |
|   | Questionário dos Pais/Responsáveis                        |
|   |                                                           |

**Passo 2** – Preencha com o <u>RA</u> e <u>Data de Nascimento</u> do aluno nos campos correspondentes e depois clique em **Responder**.

| Questionário dos Pais      |                          |             |
|----------------------------|--------------------------|-------------|
| RA:<br>Data de Nascimento: | 00000000000 - 0 / SP - C | Q Responder |

#### 4. Acessar com Perfil Responsável

**Passo 1** - Acesse a plataforma SED por meio do link: <u>https://sed.educacao.sp.gov.br</u> com seu login e senha. Caso não se lembre do seu login ou senha clique em "**Esqueci a senha**".

| Secretaria Escolar Digital                           | SOBRE A SECRETARIA | BOLETIM ESCOLAR | CONCLUINTES - CONSULTA PÚBLICA                                                               | PORTAL DE ATENDIMENTO          |
|------------------------------------------------------|--------------------|-----------------|----------------------------------------------------------------------------------------------|--------------------------------|
| Bem-vindo à<br>Secretaria Escolar Dig                | ital               |                 | NOME DE USUÁRIO<br>Digite seu login<br>SENNA<br>Digite sua senha                             |                                |
| <u>Saiba mais</u> sobre a Secretaria Escolar Digital |                    |                 | ACESSAR<br>Não possui cadastro? <u>Obtenha seu acesso</u><br>Saiba como acessar              | Esqueci a senha                |
|                                                      |                    |                 | Precisa de Suporte? Acesse o <u>portal de ate</u><br>ocorrência ou ligue para 0800 77 00012. | <u>ndimento SED</u> e abra uma |

| • | 👤 Perf | il 🔒 Alterar Senha 🕐 Sair |
|---|--------|---------------------------|
|   |        | Notificações              |
|   |        |                           |
|   |        |                           |
|   |        |                           |
|   |        |                           |
|   |        |                           |
|   | >      | Questionário dos Pais     |
|   |        |                           |

Passo 2 – Clique em Questionário dos Pais, localizado no canto direito da tela.

**Passo 3** – O Questionário será exibido se existir apenas um aluno, porém se existir mais de um aluno para o responsável, selecionar para qual aluno será respondido o questionário e clicar em **Responder**.

Obs: O questionário é por aluno. Se existir mais de um aluno para o mesmo pai/responsável, deve ser respondido um questionário para cada aluno, conforme a quantidade necessária (dois, três ou mais).

| Questionário dos Pais |                                       | ×         |
|-----------------------|---------------------------------------|-----------|
| Aluno:                | · · · · · · · · · · · · · · · · · · · | Responder |
| <b>`</b>              |                                       | Responder |

#### 5. Responder Questionário

Observar o nome do aluno no topo do questionário:

| Aluno(a):                                                                                                    |   |   |   |   |   |  |  |  |
|----------------------------------------------------------------------------------------------------|---|---|---|---|---|--|--|--|
| BLOCO 1: OPINIÃO SOBRE A ESCOLA.                                                                                                    |   |   |   |   |   |  |  |  |
| 01. Qual seu grau de satisfação com a escola de seu filho?<br>O Muito satisfeito.<br>O Insatisfeito.<br>O Muito insatisfeito.                                                                            |   |   |   |   |   |  |  |  |
| Faça uma avaliação da escola do seu filho, indicando uma nota de 1 a 5 para cada item, sendo 1 uma avaliação muito<br>negativa, e 5 uma avaliação muito positiva.<br>(Marque uma resposta em cada linha) | 1 | 2 | 3 | 4 | 5 |  |  |  |
| 02.Qualidade do ensino.                                                                                                    | 0 | 0 | 0 | 0 | 0 |  |  |  |
| 03.Localização da escola.                                                                                                    | 0 | 0 | 0 | 0 | 0 |  |  |  |
| 04.Segurança da escola.                                                                                                    | 0 | 0 | 0 | 0 | 0 |  |  |  |

**Passo 1** – Preencha com as respostas e clique em **Salvar questionário** ao final da página.

Obs: Todas as questões precisam ser respondidas.

| 48.Motocicleta.                                        | 0 | 0 | 0       | 0 | 0 |
|--------------------------------------------------------|---|---|---------|---|---|
| 49.Empregada diarista (um ou dois dias na semana).     | 0 | 0 | $\circ$ | 0 | 0 |
| 50.Empregada mensalista (três ou mais dias na semana). | 0 | 0 | 0       | 0 | 0 |
|                                                        |   |   |         |   |   |

Passo 2 – Confirme o envio clicando em Sim ou clique em Não para cancelar.

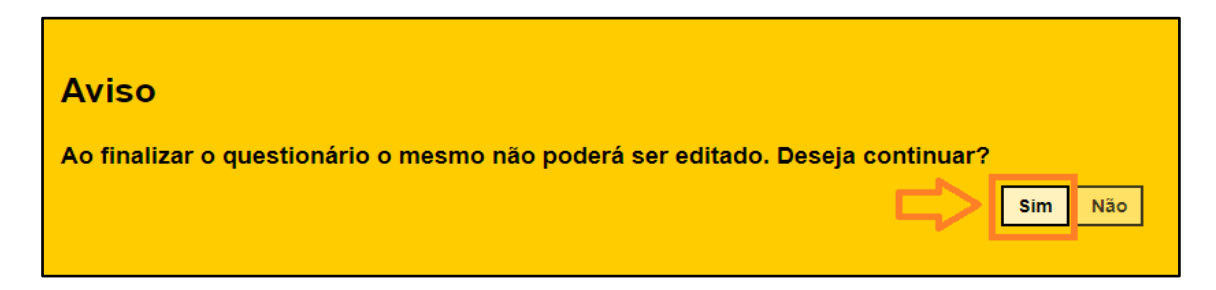

Pronto! O questionário foi enviado.

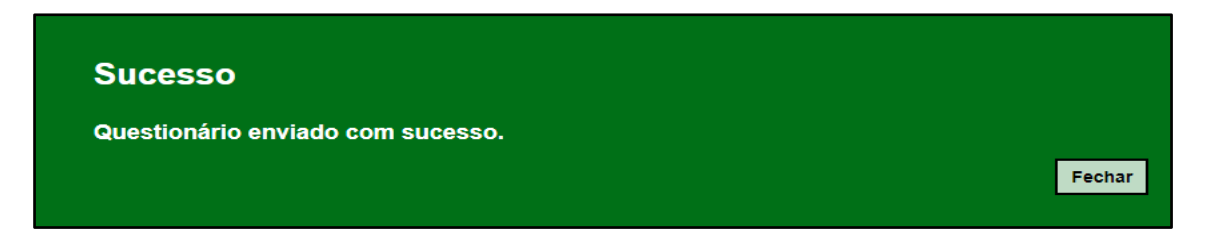

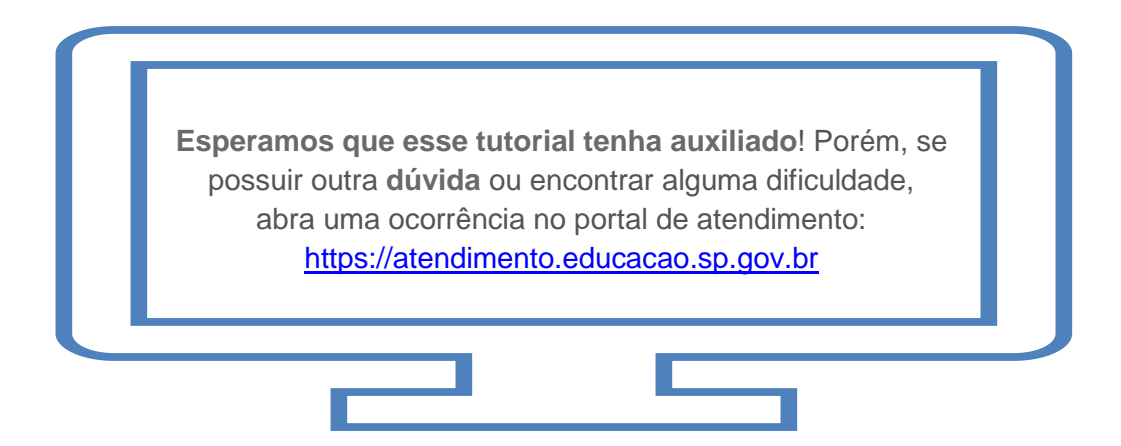